## **Configurar transiciones**

Para configurar las transiciones entre las pantallas de tu presentación sigue las siguientes indicaciones:

1. Da clic entre las pantallas donde deseas insertar una transición, en este caso, entre la portada y la imagen de Darwin. Posteriormente selecciona una transición en el menú **Animaciones**.

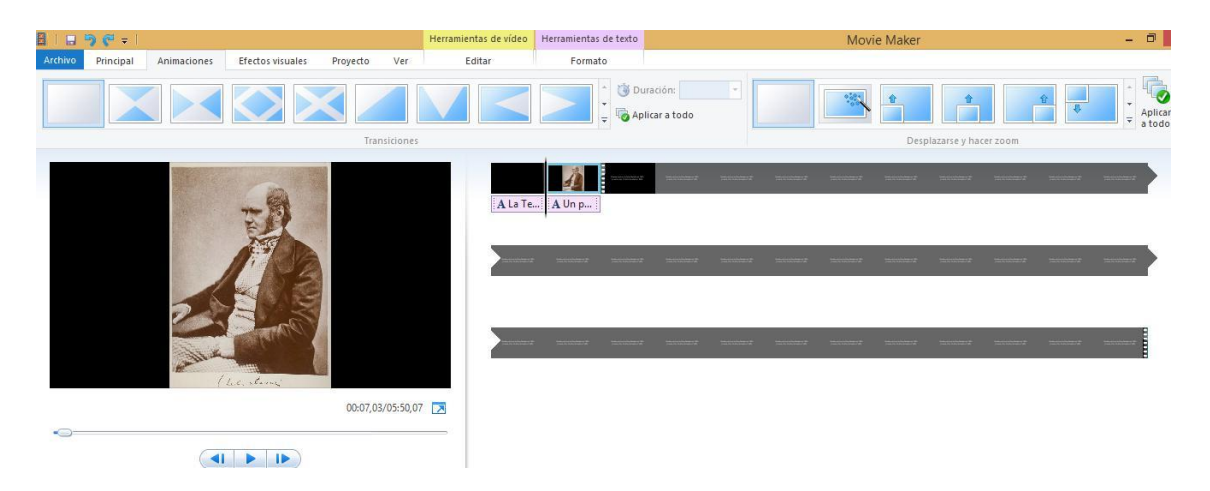

Observa que aparece un triángulo de color gris al inicio de la pantalla 1, esto quiere decir que se colocó correctamente la transición.

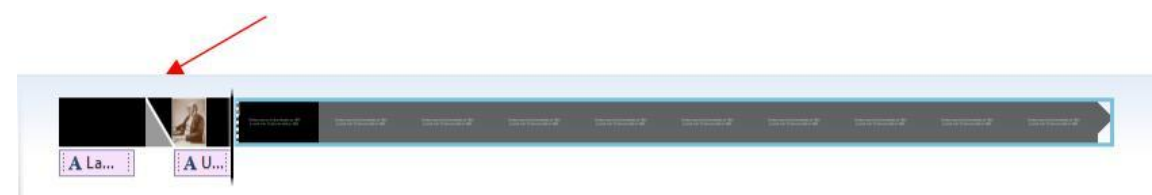

- 3. Repite el procedimiento para insertar una transición entre las pantallas 1 y 2 de la presentación.
- 4. Reproduce el clip en la pantalla de vista previa para verificar que la transición es de tu agrado.